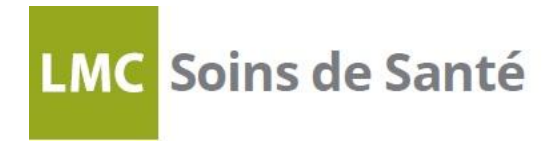

Bonjour,

Afin de préparer votre visite avec votre endocrinologue, veuillez télécharger vos appareils avant l'heure de votre rendez-vous. Veuillez trouver ci-dessous les instructions qui correspondent à votre appareil.

### **POMPE MEDTRONIC** sur Carelink :

- Référez-vous aux fichiers PDF joints
- Si vous ne possédez pas encore de compte Carelink, veuillez suivre les instructions dans le courriel d'invitation envoyé par votre équipe LMC ou, visitez carelink.minimed.eu et cliquez sur «Inscrivez-vous maintenant»

### POMPE OMNIPOD, TANDEM sur Diasend :

- 1) Visitez ce site Web et créez un compte Diasend sur votre ordinateur: <u>https://diasend.com//ca-en</u>
- 2) Une fois que vous aurez accès à votre compte diasend<sup>®</sup>, allez dans l'onglet « Admin du compte » et ajoutez le «ID compte HCP» de votre professionnel de la santé.
  - Vous aurez besoin de notre code de clinique qui est 33-15633

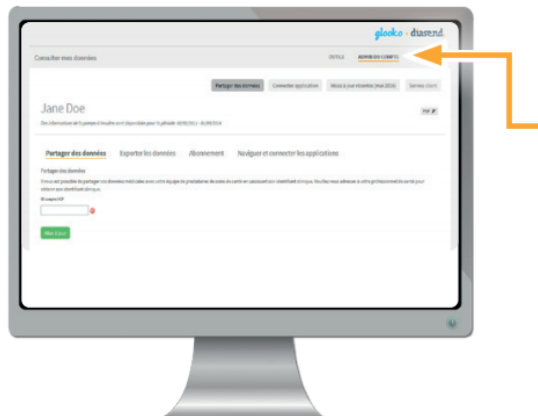

| Il vous est possible de partager vos données avec votre prestataire<br>de soins de santé en saisissant leur identifiant de clinique sous les<br>onglets <b>Admin du compte</b> et <b>Partager des données</b> . N'oubliez pas<br>de cliquer sur <b>Mise à jour</b> . |  |
|----------------------------------------------------------------------------------------------------|--|
| ADMIN DU COMPTE                                                                                                    |  |
| Partager des données Mise à jour                                                                                                    |  |

- Merci de vous référer aux site Web suivant pour plus de détails sur les instructions : https://docs.diasend.com/docs/IFU/uploader/A2035v12%20IFU\_fr-CA\_diasend-uploader.pdf

#### GLUCOMÈTRES (Ex : Accuchek, LifeScan/Verio, Ascensia/Contour ou Freestyle) sur Diasend :

- 1) Visitez ce site Web et créez un compte Diasend sur votre ordinateur: <u>https://diasend.com//ca-en</u>
- Une fois que vous aurez accès à votre compte diasend<sup>®</sup>, allez dans l'onglet « Admin du compte » et ajoutez le «ID compte HCP» de votre professionnel de la santé.
  - Vous aurez besoin de notre code de clinique qui est 33-15633

# LMC Soins de Santé

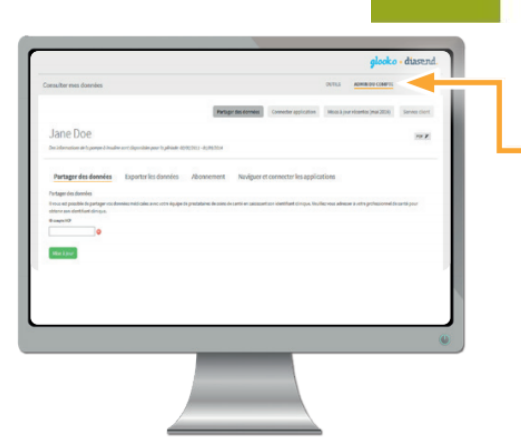

| Il vous est possible de partager vos données avec votre prestataire   |  |  |
|-----------------------------------------------------------------------|--|--|
| de soins de santé en saisissant leur identifiant de clinique sous les |  |  |
| onglets Admin du compte et Partager des données. N'oubliez pas        |  |  |
| de cliquer sur <b>Mise à jour</b> .                                   |  |  |
|                                                                       |  |  |

| ADMIN DU COMPTE      | ID compte HCP |
|----------------------|---------------|
| Partager des données | Mise à jour   |

- Merci de vous référer aux site Web suivant pour plus de détails sur les instructions : https://docs.diasend.com/docs/IFU/uploader/A2035v12%20IFU\_fr-CA\_diasend-uploader.pdf

## <u>LIBRE</u>

## Pour vous connecter à notre compte clinique:

- 1) Veuillez visiter ce site Web: <u>https://www.libreview.com</u> sur votre ordinateur ou sur le navigateur de votre tablette ou de votre téléphone. N'utilisez pas l'application.
- 2) Si ce n'est pas déjà fait, créez votre compte LibreView. Connectez-vous à votre compte LibreView et cliquez sur l'icône de navigation en haut à droite pour ouvrir le menu latéral.

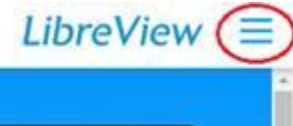

- 3) Cliquez sur l'option Paramètres du compte.
- 4) Cliquez sur l'onglet Mes cliniques.
- 5) Entrez le numéro du la clinique virtuelle de votre professionnel de la santé dans le champ prévu à cet effet et cliquez sur le bouton Ajouter.
  - a. Code pour notre clinique GLEN est: 00669966
  - b. Code pour notre clinique à Ville St-Laurent est : 02350001
- 6) Si vous utilisez votre téléphone pour scanner un capteur, votre fournisseur de soins de santé aura désormais accès à vos relevés de glycémie. Si vous utilisez le lecteur pour scanner votre capteur, veuillez-vous référer au guide de téléchargement du Libre ci-joint.

## DEXCOM

- L'invitation sera envoyée par votre professionnel de la santé. Veuillez suivre les instructions dans le courriel qui vous est envoyé.
- Si vous avez déjà synchronisé votre compte avec le compte de la clinique, votre professionnel de la santé aura déjà accès à vos rapports